## R6専門Ⅱオンライン(Zoom)演習マニュアル

一般社団法人富山県介護支援専門員協会

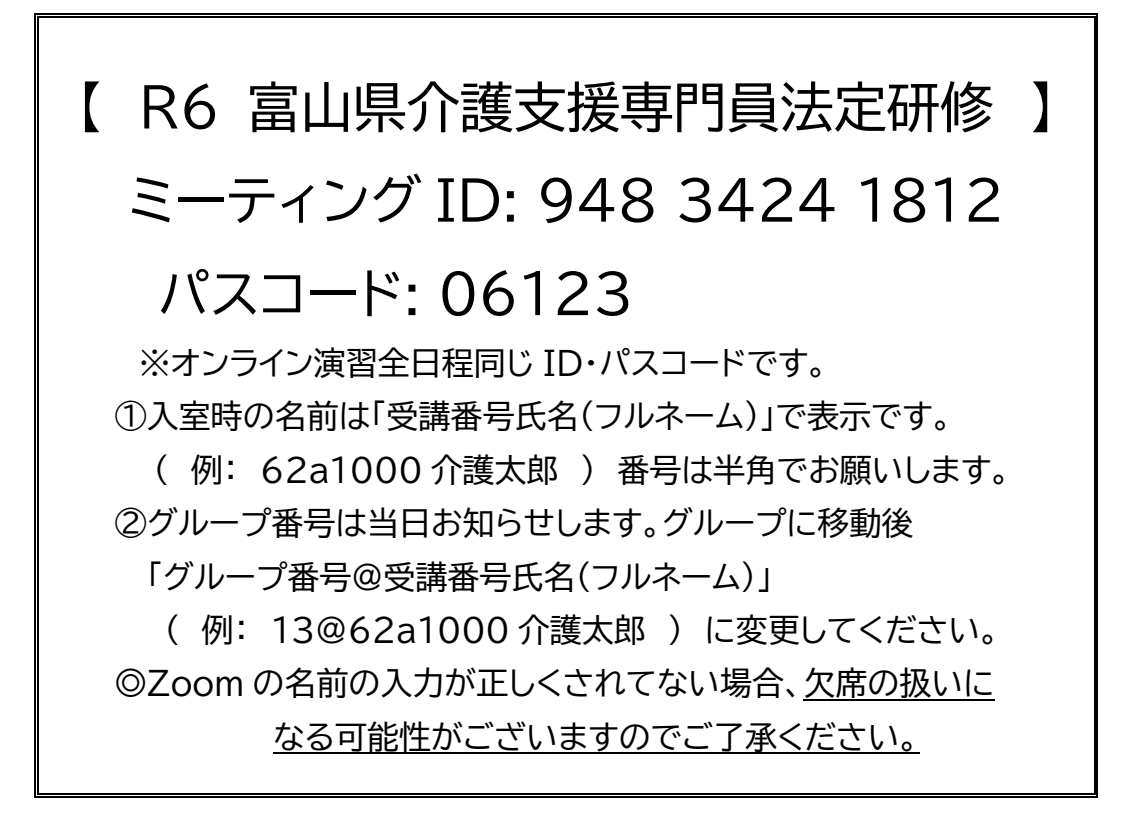

※当日は 9:00 から Zoom の入室ができます。<u>9:20 までに必ず入室してください。</u> 入室後は、音声ミュート(マイクを OFF)ビデオ開始(ビデオを ON)でお待ちくだい。

> 【受講者サポートダイヤル】 <u>080-8690-5841(当日のみ)</u> ※当日のお問合せはこちらにお願いします。

#### Zoom 接続テストのご案内(専門II受講者、ファシリテーター共通)

 ※上記の ID・パスワード、「名前の表示(受講番号氏名)」で入室してください。
 お問合せも上記の受講者サポートダイヤルにお願いします。
 ★必ず、受講する場所(ネット環境)、パソコンで参加してください。マイク付きイヤホン(ヘッド セット)、カメラなどの外付けの備品も、当日同様の環境にして参加してください。
 日 程: 6月10日(月)11日(火)、8月5日(月)・6日(火)・7日(水)
 時 間: 10:30~12:30 13:30~16:30
 ★ご自身の調整できるお日にちお時間にお入りください。

### \*Zoom 演習前、毎回ご確認のお願い\*

・ネット環境(つながりますか?)
・パソコンの更新設定(最新の状態ですか?)
・Zoom アプリ(最新アプリをダウンロードしましたか?)
・スピーカー(スピーカーの音は聞こえますか?)
・マイク(マイクはつながりますか?)
・マイク付きイヤホンやヘッドセットのご準備はありますか?(推奨)
・カメラ(お顔が映りますか?)

#### ご自分で事前テストをお願いします。 「Zoom」接続テスト:<u>https://zoom.us/test</u>

#### 【受講中の注意事項】

- ② 受講中はビデオを常に ON にしておいてください。
   お顔が見えなくなった時はこちらからお電話をさせていただきます。
   ※画面にお顔が映るようにカメラの位置を設定してください。
- © なるべく静かな環境での受講をお願いします。
   (発言時以外はマイクをミュートにしてください。)
   ※マイク付きイヤホンか、ヘッドセットの装着をお願いします。
- 休憩時は退出せずにビデオを OFF の状態でお願いします。
- ◎ テキスト、印刷した資料関係、事前課題をお手元にご準備してください。
- ◎ 進捗状況により、終了時間が遅延することが予測されますので、あらかじめ ご了承願います。

# オンライン(ZOOM)演習参加手順

- 1. Zoom アプリをダウンロード、インストール
- 2. Zoom に入室
- 3. 名前の変更方法

(正しくない名前の表記で入室した場合)

- 4. ビデオカメラ、スピーカー、マイクの操作
- 5. 画面の見え方の操作
- 6. ブレイクアウトルーム機能
- 7. 手を挙げる操作
- 8. Zoom を退出

「ZOOM 研修のお願い」

※第1日目の Zoom 操作説明に使用します。

1. Zoom アプリをダウンロード、インストール

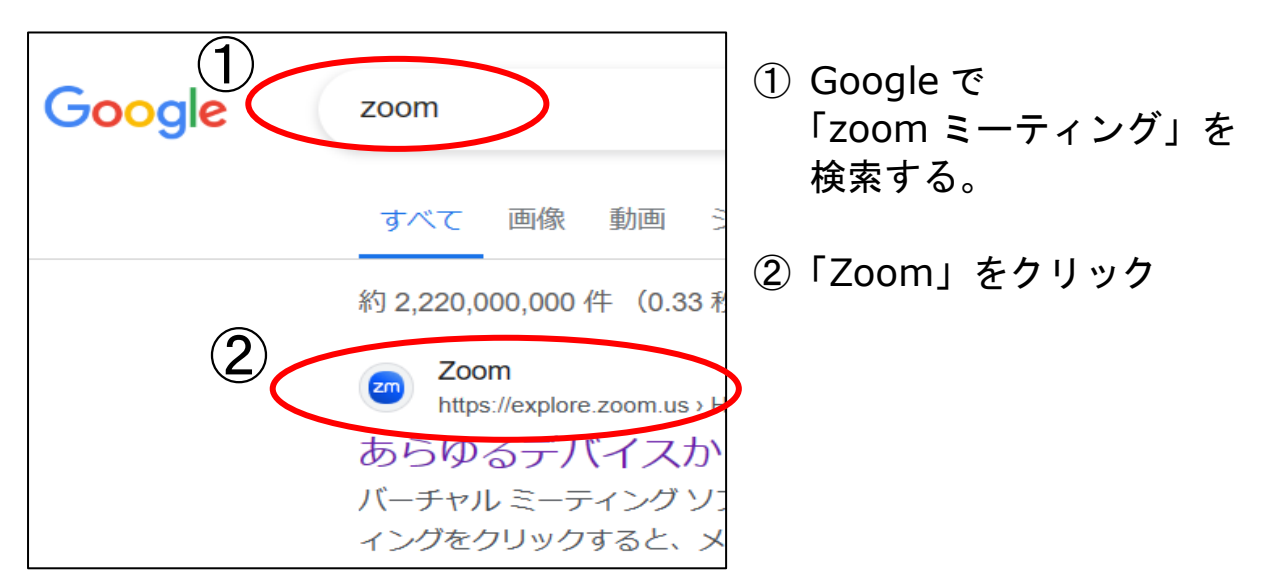

③ Zoom のページに行くので、「ダウンロード」をクリック

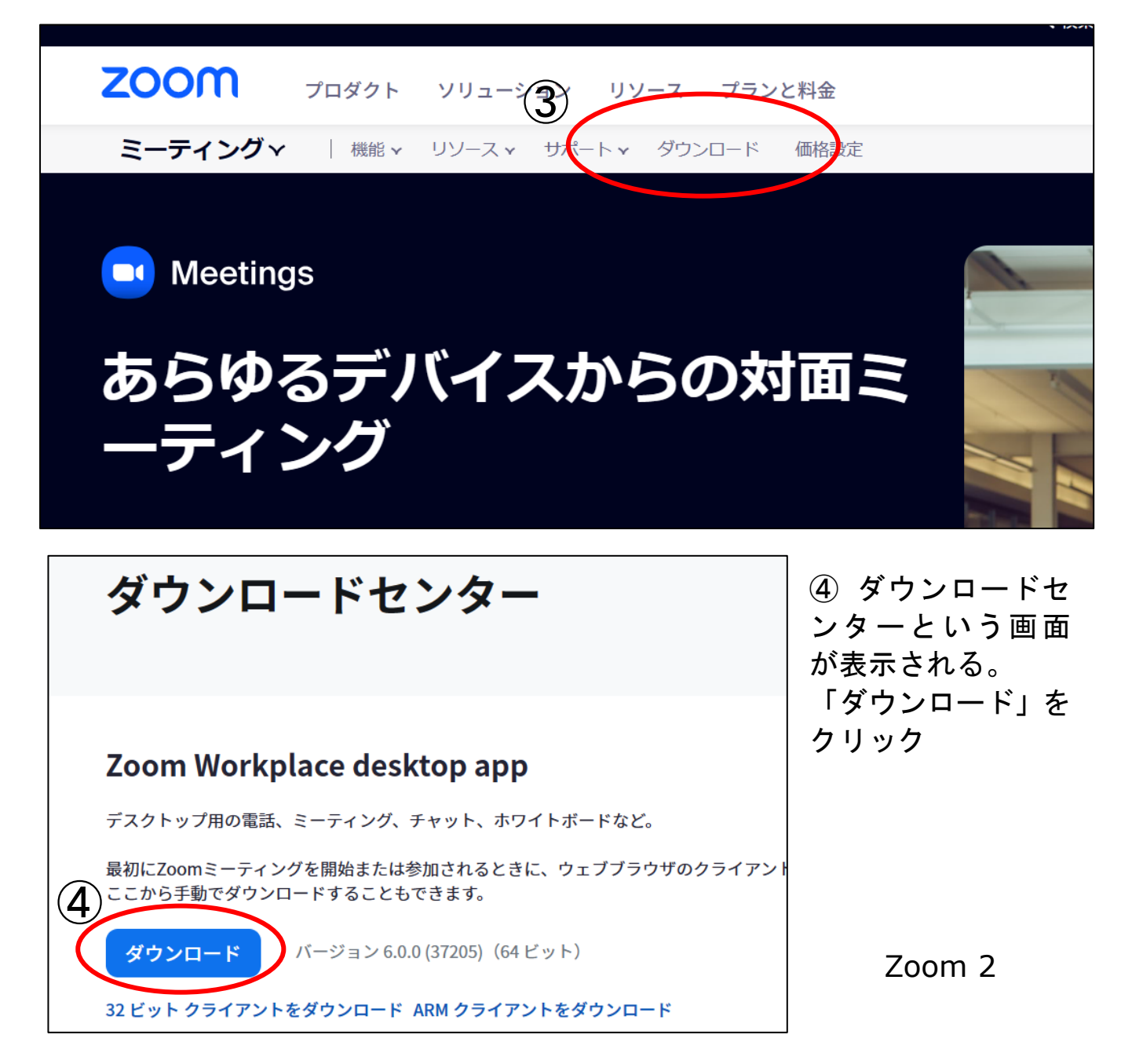

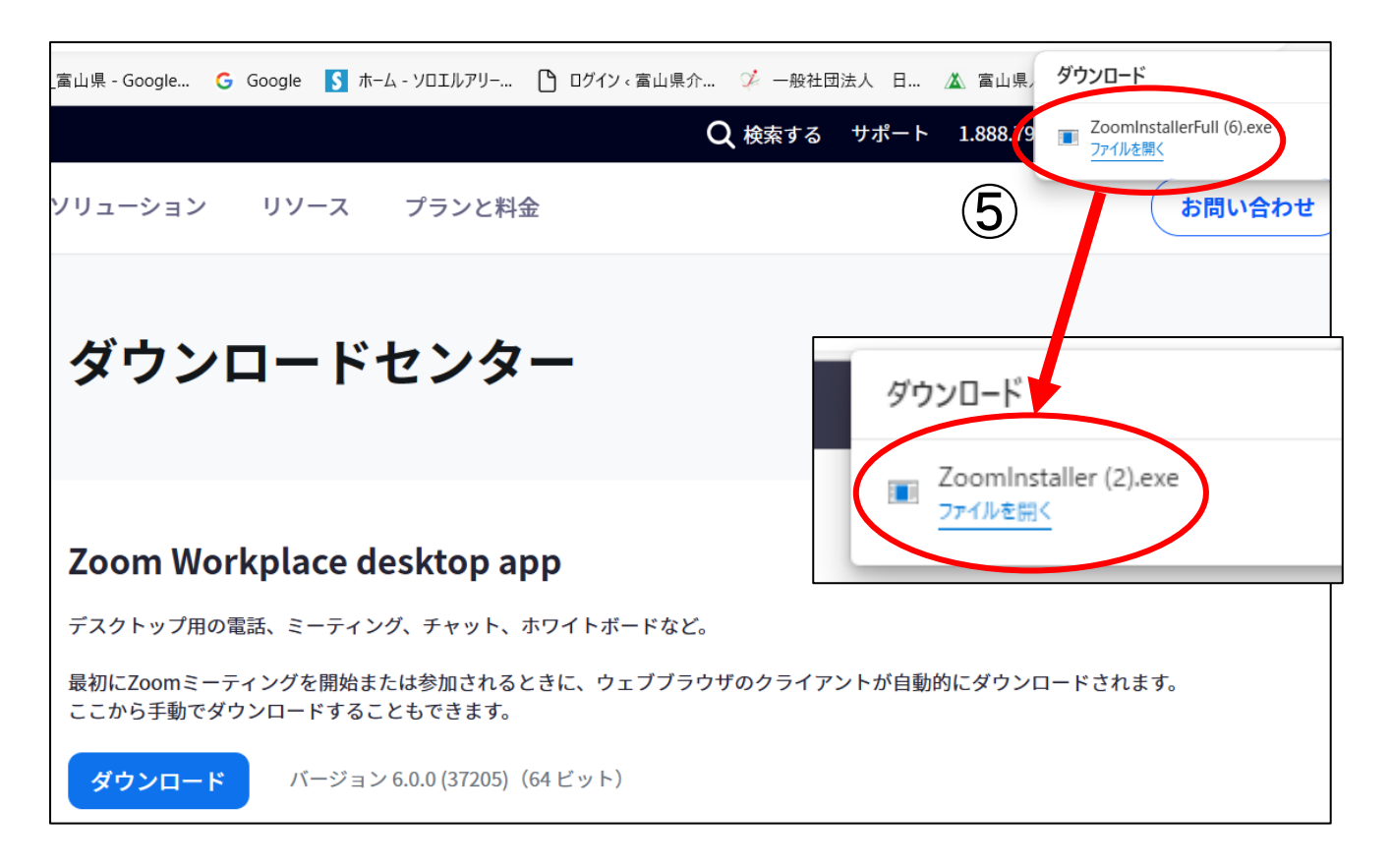

#### ⑤ ダウンロードされたファイルをクリック

|                            | 💩 Zoom Workplace — 🗆 🗙          |
|----------------------------|---------------------------------|
| zoom Workplace Installer X | zoom<br>Workplace               |
| ZOOM                       |                                 |
| Workplace                  | ミーティングに参加                       |
| workplace                  | サインアップ                          |
|                            | <u> </u>                        |
| (6)                        |                                 |
| Initialize                 |                                 |
|                            | المحتود (37205) المحتود (37205) |
| ⑥ インストールが始まるので、終           | わるまで待つ。                         |
| ⑦ 右上の画面が表示されたらイン           | マストール完了 完了 ノ                    |
|                            |                                 |

# 2. Zoom に入室

| 🗑 Zoom Workplace —                                                                                                    |                       |
|----------------------------------------------------------------------------------------------------|-----------------------|
|                                                                                                    | ① 「ミーティングに参加」         |
| zoom                                                                                                    | をクリック                 |
| Workplace                                                                                                    | ② ミーティング ID と名前       |
|                                                                                                    | を入力                   |
|                                                                                                    | ③ パスコードを入力            |
| ミーティングに参加                                                                                                    |                       |
| <u><u></u><u></u><u></u><u></u><u></u><u></u><u></u><u></u><u></u><u></u><u></u><u></u><u></u><u></u><u></u><u></u><u></u><u></u><u></u></u> |                       |
| <u> </u>                                                                                                    |                       |
|                                                                                                    |                       |
|                                                                                                    |                       |
|                                                                                                    |                       |
|                                                                                                    |                       |
| Zoom Workplace X                                                                                                    | 200 ミーティング バスコードを入力 X |
|                                                                                                    |                       |
| ミーティングに参加                                                                                                    | ミーティング パスコードを入力       |
|                                                                                                    |                       |
| <pre></pre>                                                                                                    | ****                  |
|                                                                                                    |                       |
|                                                                                                    |                       |
| ✓ 将来のミーティングのためにこの名前を記憶する                                                                                                    |                       |
| □ オーディオに接続しない                                                                                                    |                       |
| ○ マイビデオをオフにする                                                                                                    |                       |
| 「参加」をクリックすると、当社の利用規約とプライバシー ステートメ<br>ントに同意したことになります。                                                                                         |                       |
| 参加 キャンセル                                                                                                    | ミーティングに参加 キャンセル       |
| 🧔 Zoom Workplace — 🗆 🗙                                                                                                    |                       |
| R6 富山県介護支援専門員法定研修                                                                                                    | ④ 左記の画面が表示されたら、       |
|                                                                                                    | 入室許可を待つ。              |
| ホストロよう Cミーナイング が開始されるのを待残し といま 9。 ()<br>ホストのサインイン スピーカーとマイクのテスト                                                                              |                       |
|                                                                                                    |                       |
| (4)                                                                                                    |                       |
|                                                                                                    |                       |
|                                                                                                    |                       |
| Team Chat Phone Meetings Rooms Events Contact<br>Center                                                                                      |                       |
|                                                                                                    | 700m 4                |
|                                                                                                    |                       |
|                                                                                                    |                       |

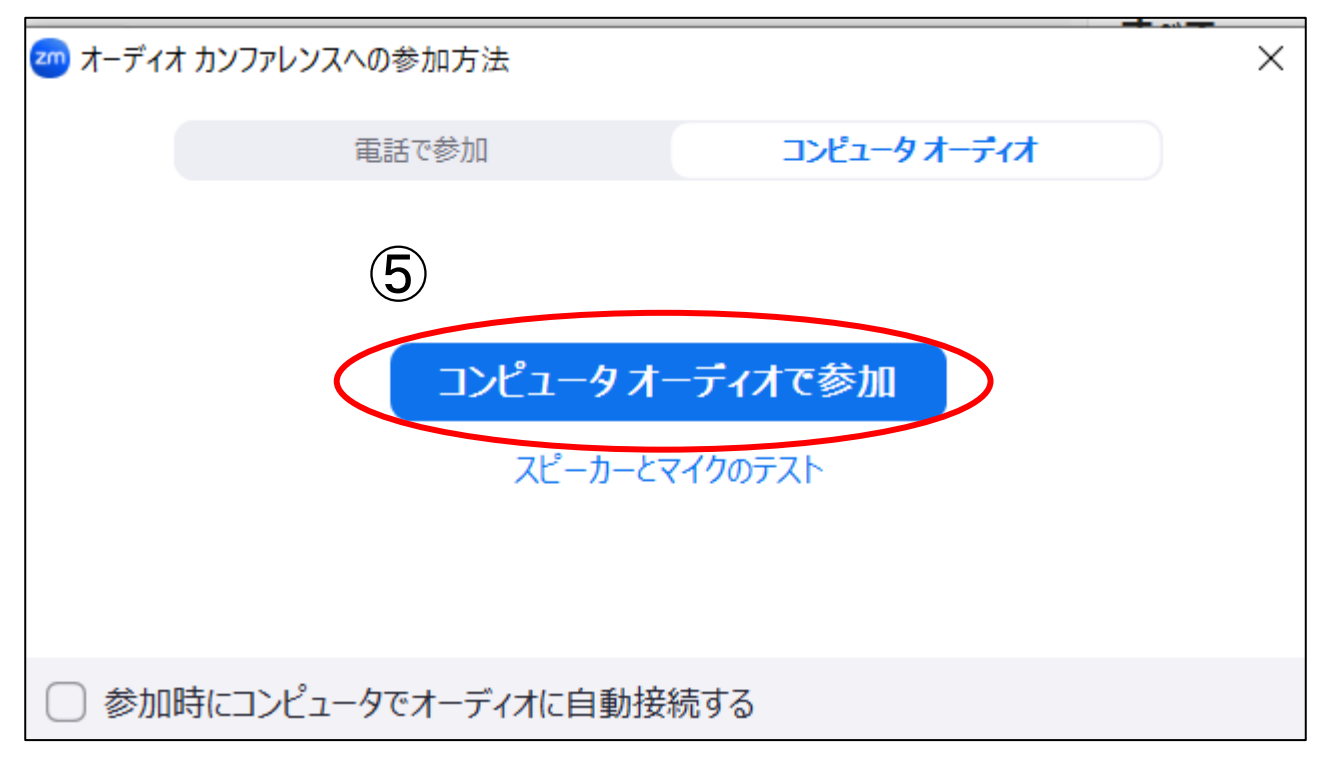

⑤「コンピューターオーディオに参加する」をクリック

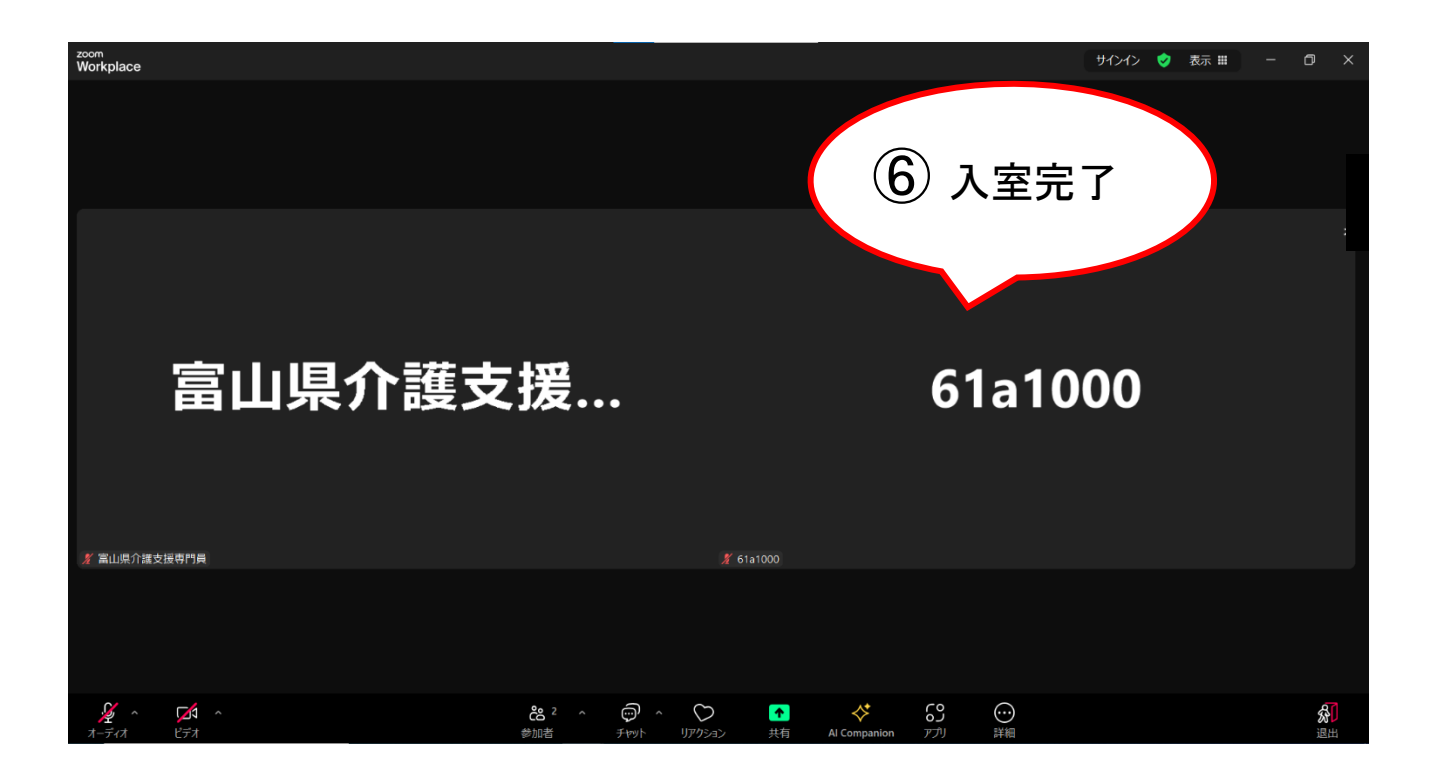

⑥ Zoom ミーティング画面が表示されたら、入室完了

### 3. 名前の変更方法

## (正しくない名前の表記で入室した場合)

|                                                                              | 1                          |
|------------------------------------------------------------------------------|----------------------------|
|                                                                              | 自分のオーディオをミュート AI<br>ビデオの停止 |
|                                                                              | バーチャル背景を選択<br>ビデオ フィルターを選択 |
| 12@介護太郎                                                                      | ピン<br>セルフビューを非表示           |
| <ol> <li>マウスを自分の画像の右上に移動</li> <li>「 … 」をクリック</li> <li>②「名前の変更」を選択</li> </ol> | 名前の変更 2                    |
| <ul> <li>名前の変更</li> <li>以下に新しい名前を入力してください:</li> <li>301介護太郎</li> </ul>       | ×                          |
| 変更も                                                                          | マンセル                       |

③正しい名前の表記を入力する。

### 4. スピーカー、マイク、ビデオカメラの操作

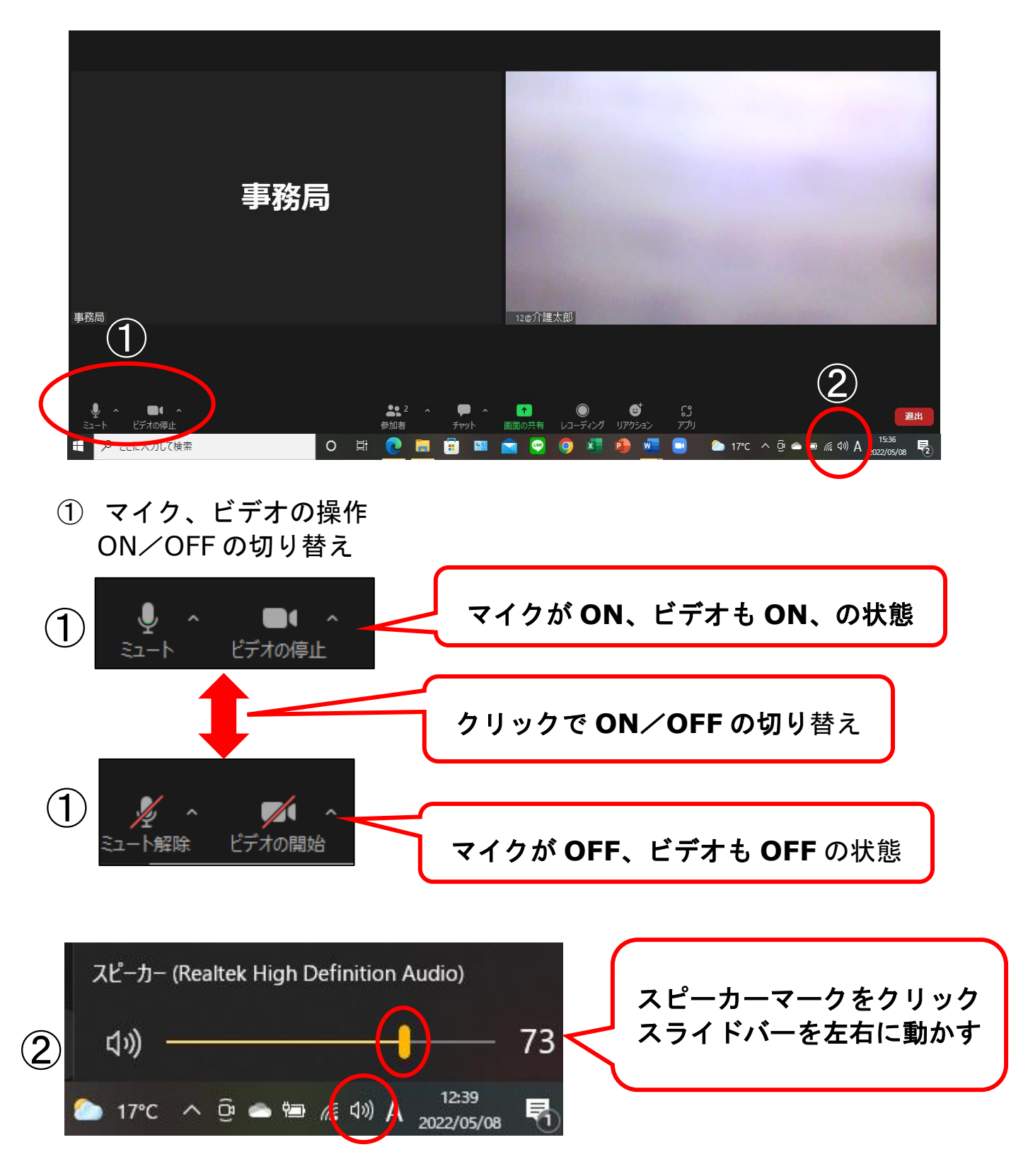

パソコン画面右下のスピーカーの設定を調整する。
 ※ゼロ(×)になっていると聞こえません。

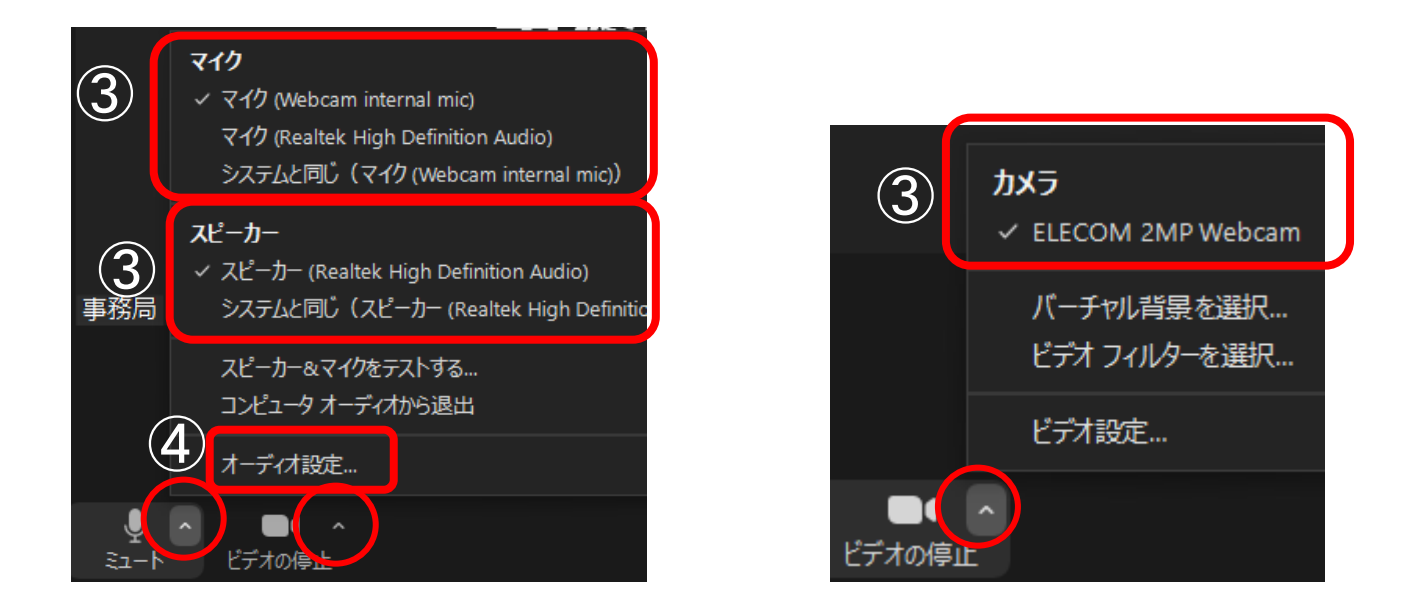

 マイク、スピーカー、カメラを選ぶ。「<sup>^</sup>」をクリックし繋がるものを 選ぶ

|                           | スピーカー                                                                     |
|---------------------------|---------------------------------------------------------------------------|
| ビデオ                       | スピーカーの スピーカー (Realtek High Definition Audio) ~                            |
| ○ オーディオ                   | 습률: 《                                                                     |
| <ul> <li>画面の共有</li> </ul> | □ 別のオーディオ デバイスを使用して、着信音を同時に鳴らします                                          |
| 🔳 背景とエフェクト                | বনগ                                                                       |
| 💿 レコーディング                 | マイクのテスト マイク (Webcam internal mic) ー<br>入力レベル:                             |
| 31 統計情報                   | 音量: 4 40                                                                  |
| 😇 キーボード ショートカット           |                                                                           |
| 🗊 アクセシビリティ                | 育 最准 音 冬 伊 朝 ○ 手 御 筒 報                                                    |
| ④「オーディオの<br>音量を確認する       | )設定」からも、スピーカー、マイクの選択、出カレベル、<br>うことができる。                                   |
| スピーカー                     | スピーカー (Realtek High Definition Audio) く                                   |
| (スピーカーの…) (スピ             | ーカー (Realtek High Definition Audio) スピーカー (Realtek High Definition Audio) |
| 出力レベル:                    | システムと同じ(スピーカー (Realtek High Definition                                    |
| 目里:<br>□ 別のオーディオ デバイスを    | を使用して、着信音を同時に鳴らします                                                        |
| マイク                       | マイク (Webcam internal mic) ~ ]                                             |
| マイクのテスト マイ                | ク (Webcam internal mic)                                                   |
| 入力レベル:                    | システムと同じ(マイク (Webcam internal mic))                                        |
|                           |                                                                           |

Zoom 8

5. 画面の見え方の操作(他の人には影響ありません)

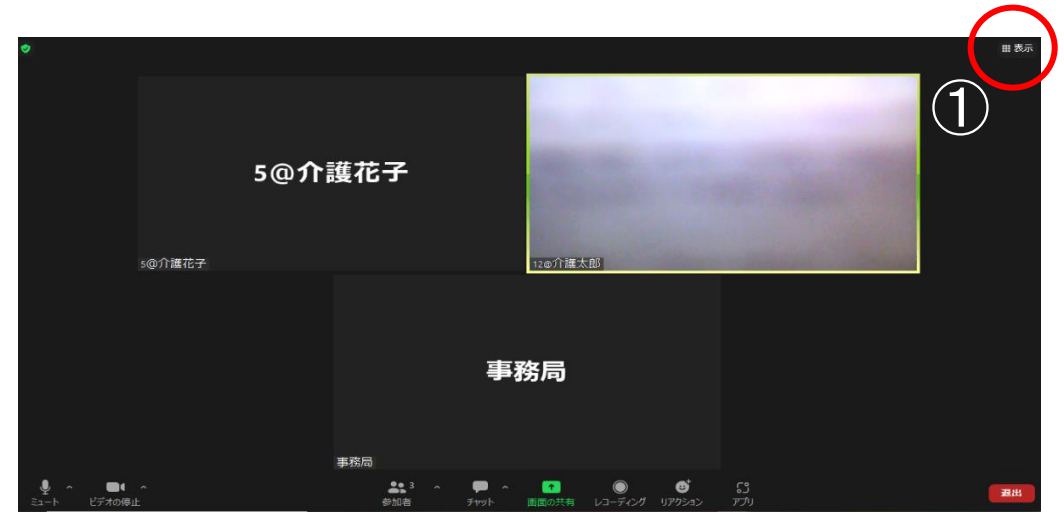

① Zoom 画面右上の「表示」をクリック

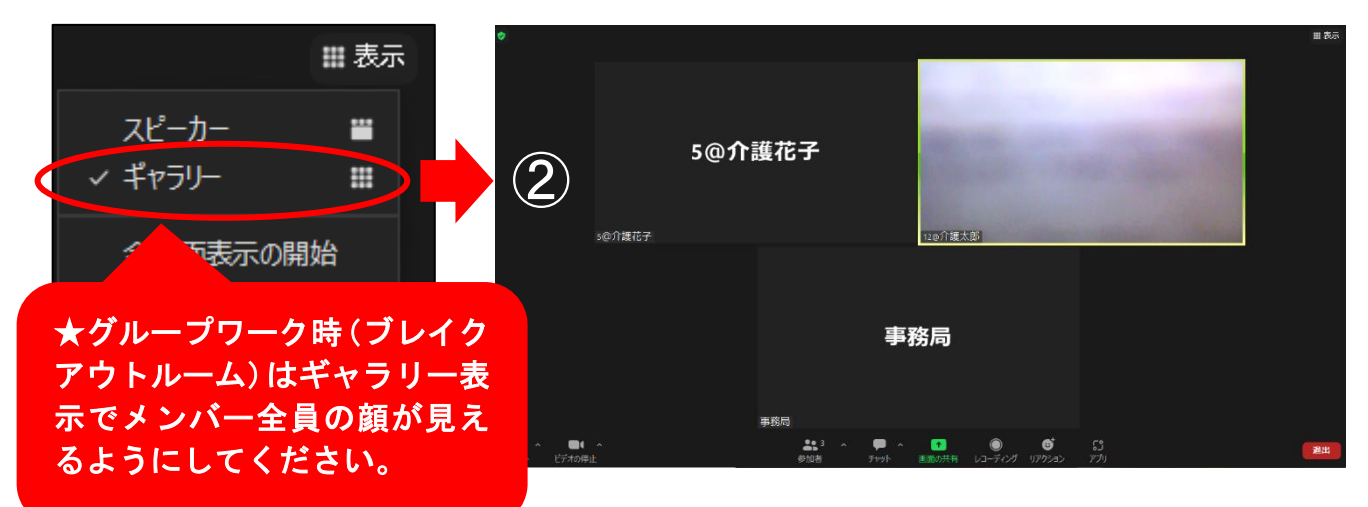

②「ギャラリー」を選択『全員が均等に表示される』

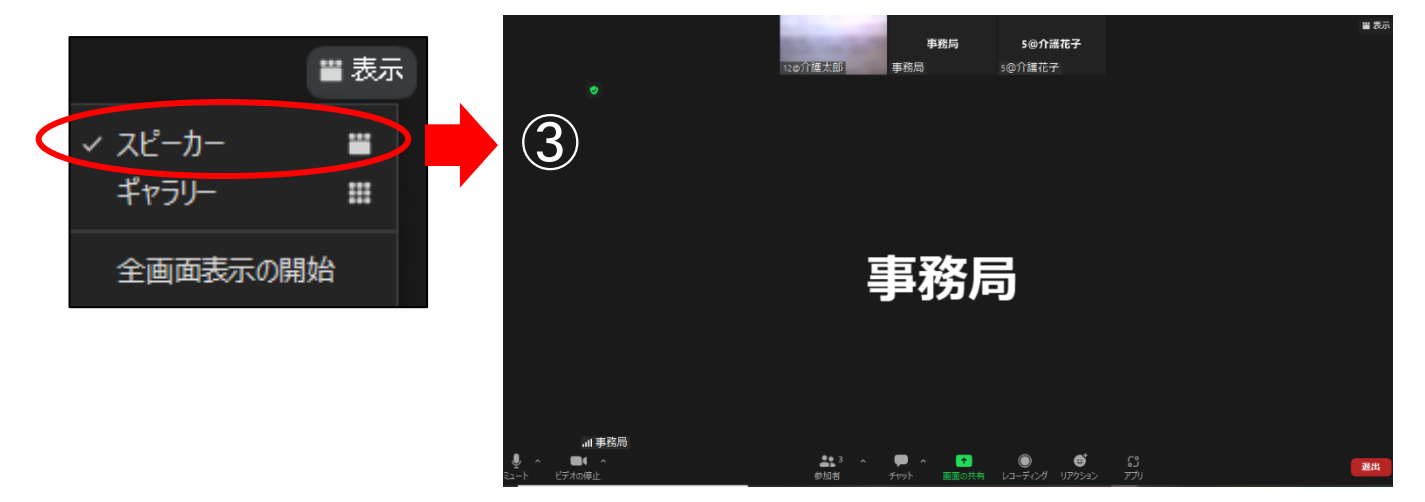

③「スピーカー」を選択『発言している人が大きくなる』

Zoom 9

6. ブレイクアウトルーム機能(グループワーク)

Zoom の中でグループワークを行う機能です。

- 1 指示がありましたら、自動的にグループへ移動されます。
   (受講者は何もする必要はありません)
- グループ移動後はグループ内で演習を行います。
   (他のグループの会話は聞こえません。)
- ③ グループワーク終了時は、自動的に元に戻ります。
   ※「ブレイクアウトルームを退出」が表示されても、そのまま何もしないでお待ちください。

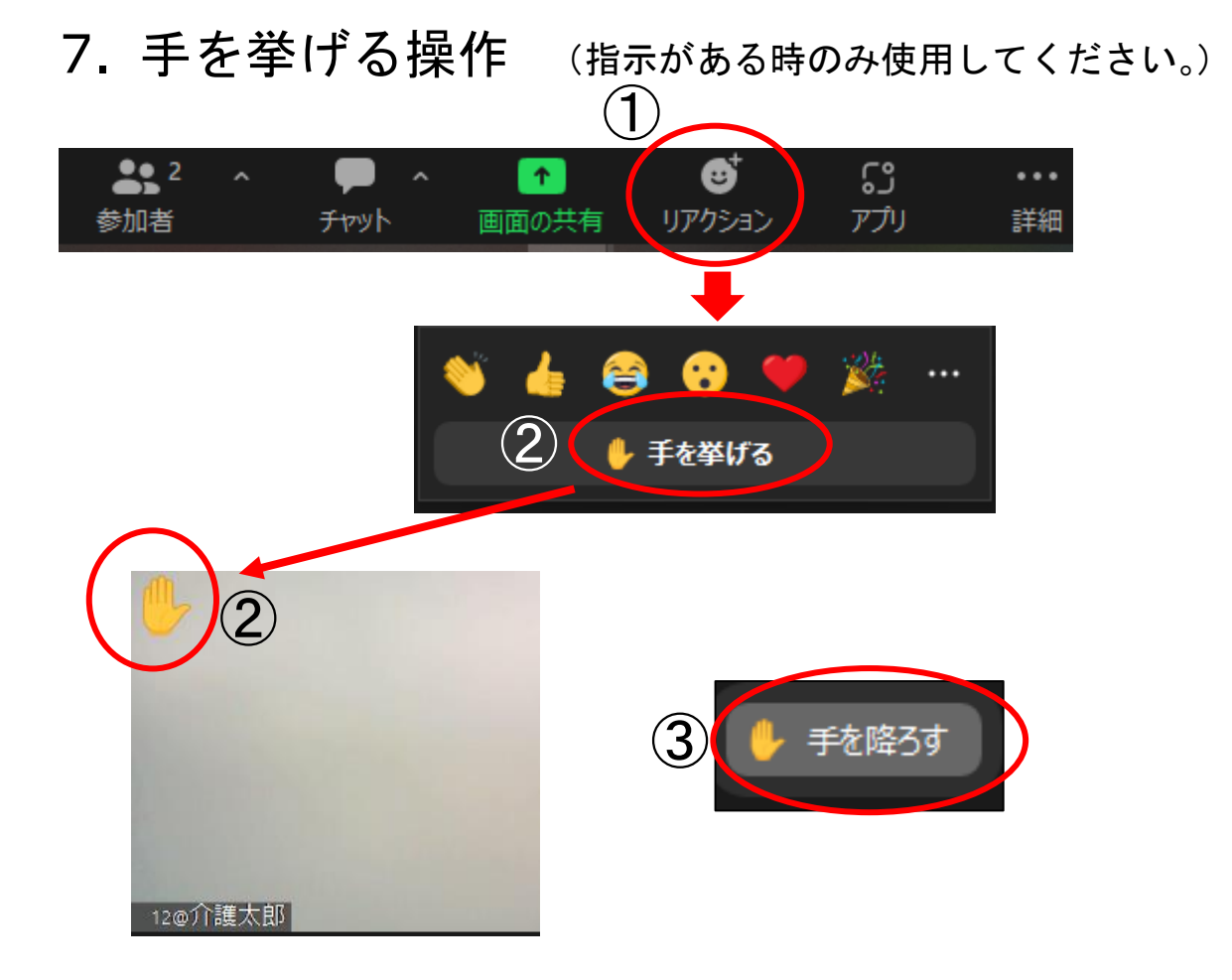

- ① Zoom 下のバーの「リアクション」をクリック
- ②「手を挙げる」をクリックすると、自分の画像左上に表示される。
- ③「手を降ろす」をクリックすると、表示がなくなる。

## 8. Zoom を退出

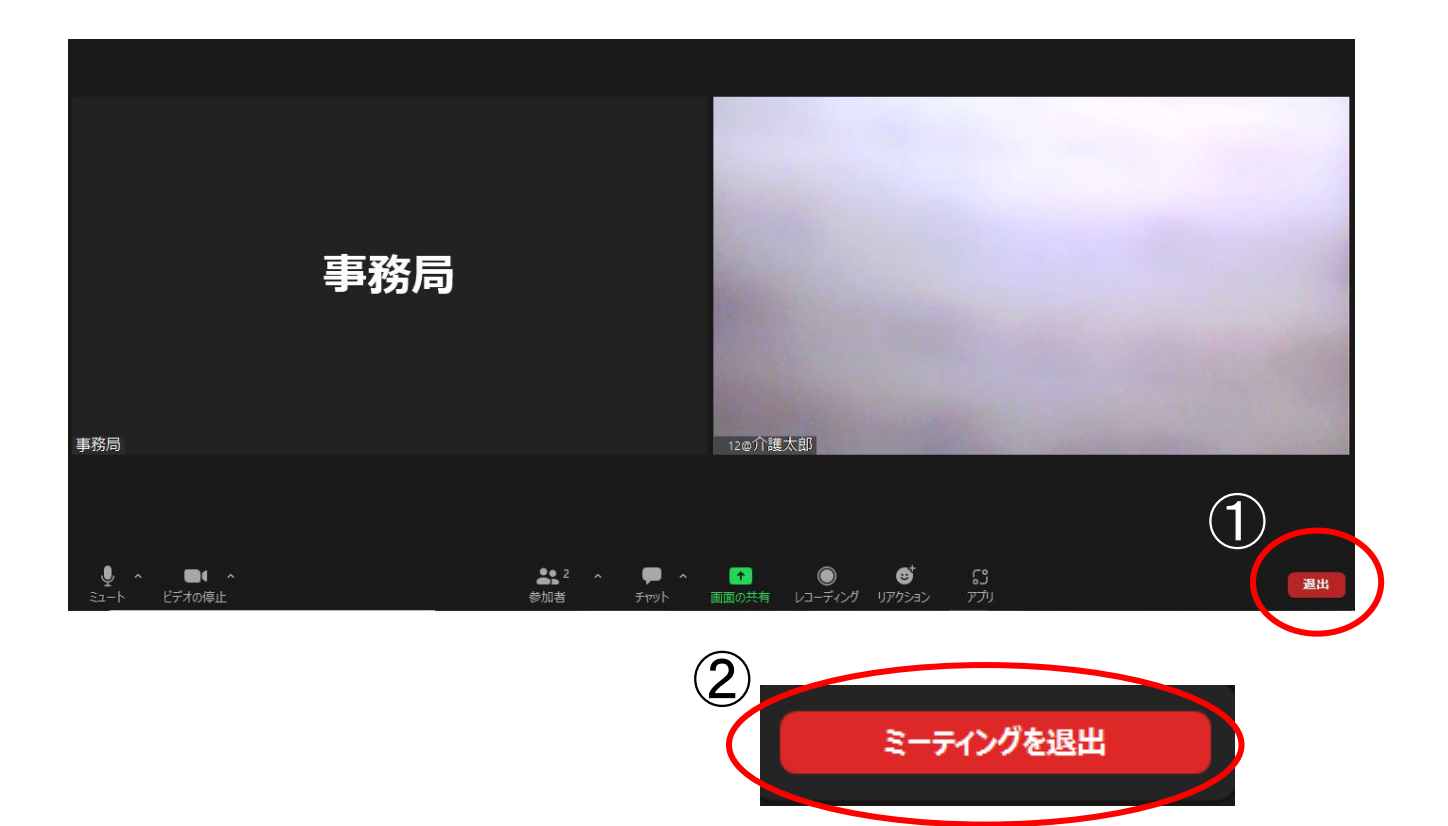

Zoom 演習が終了したら「退出」をクリック
 「ミーティングを退出」をクリック

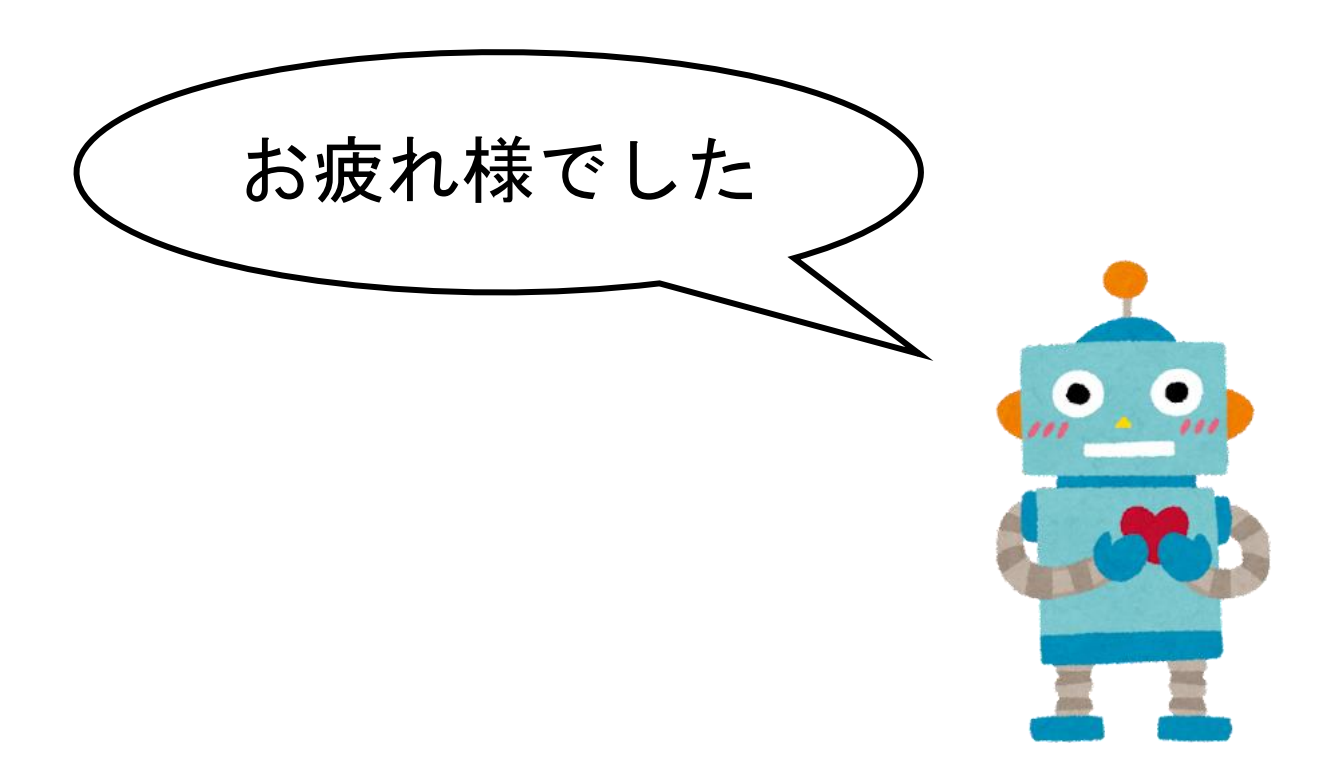